# **Concussion Protocol Training**

1. Log in to www.cifstate.org/sports-medicine/concussions/index

1

2. Select the "Concussion in Sports" button

| 🗅 Concussions - California 🗙             |                                                                                                    |   |     | -         | e      | × |
|------------------------------------------|----------------------------------------------------------------------------------------------------|---|-----|-----------|--------|---|
| - → C ☆ ① cifstate.org/spo               | rts-medicine/concussions/index                                                                                                    | - | 5 6 | 0         | ç      | : |
|                                          |                                                                                                    |   | 0   | Other boo | okmark | s |
|                                          | COMMITTED TO DEVELOPIN S STUDENT-ATHLETES OF CHARACTER 📑 🍠 You 🌆 🖸                                                                                                    |   |     |           |        |   |
|                                          | CALIFORNIA INTERSCHOLASTIC FEDERATION                                                                                                    |   |     |           |        |   |
|                                          | SPORTS MEDICINE / SPORTS / INCLUSIVE SPORTS / PARENTS & STUDENTS / COACHES & ADMIN / GOVERNANCE                                                                                                    |   |     |           | _      |   |
|                                          | MEDIA CENTER / OFFICIALS / S'ONSORS / MERCHANDISE / CIF SECTIONS / FAQ'S / ABOUT                                                                                                    |   |     |           |        |   |
|                                          |                                                                                                    |   |     |           |        |   |
| Concuss                                  | ions                                                                                                    |   |     |           |        |   |
| Updated N                                | Jarch 2016                                                                                                    |   |     |           |        |   |
| Nationwide<br>fully recove<br>concussion | e data continues to show that many catastrophic held injuries are a direct result of injured athletes returning to play too soon, not having<br>red from the first head injury. Additionally, the Centres for Disease Control reports that approximately 3 million sports and recreational<br>occur every year. |   |     |           |        |   |
| California I<br>through th               | aw mandates that all coaches must receive training on corcussions. The training may be fulfilled through the free, online course available<br>e National Federation of State High School Associations (NHS).                                                                                                    |   |     |           |        |   |
|                                          | Complete this 20 minutes in the NEHC and the CIE                                                                                                    |   |     |           |        |   |
|                                          | Complete this 20-minute and a second and the NFRS and the CF.                                                                                                    |   |     |           |        |   |
|                                          | Coaches should download and print their certificate at the completion of the course.                                                                                                    |   |     |           |        |   |
| Additionall<br>Informatio                | y, California law mandates that all CIF member schools must comply with the following: On a yearly basis, a concussion and head injury<br>n sheet shall be signed and returned by the athlete and the athlete's parent or guardian <u>before the athlete's initiating practice or competition</u> .             |   |     |           |        |   |
| Below are o<br>parents an                | documents from the CIF Sports Medicine Advisory Committee (SMAC) that schools/districts may use to <u>meet this mandate</u> which informs<br>d students on concussion signs and symptoms.                                                                                                    |   |     |           |        |   |
| NEW - CIF (<br>This form i               | Concussion Information Sheet / Spanish Version<br>s recommended for use by the CIF Sports Medicine Advisory Committee (SMAC)                                                                                                    |   |     |           | ۵      |   |

## 3. Select "Register"

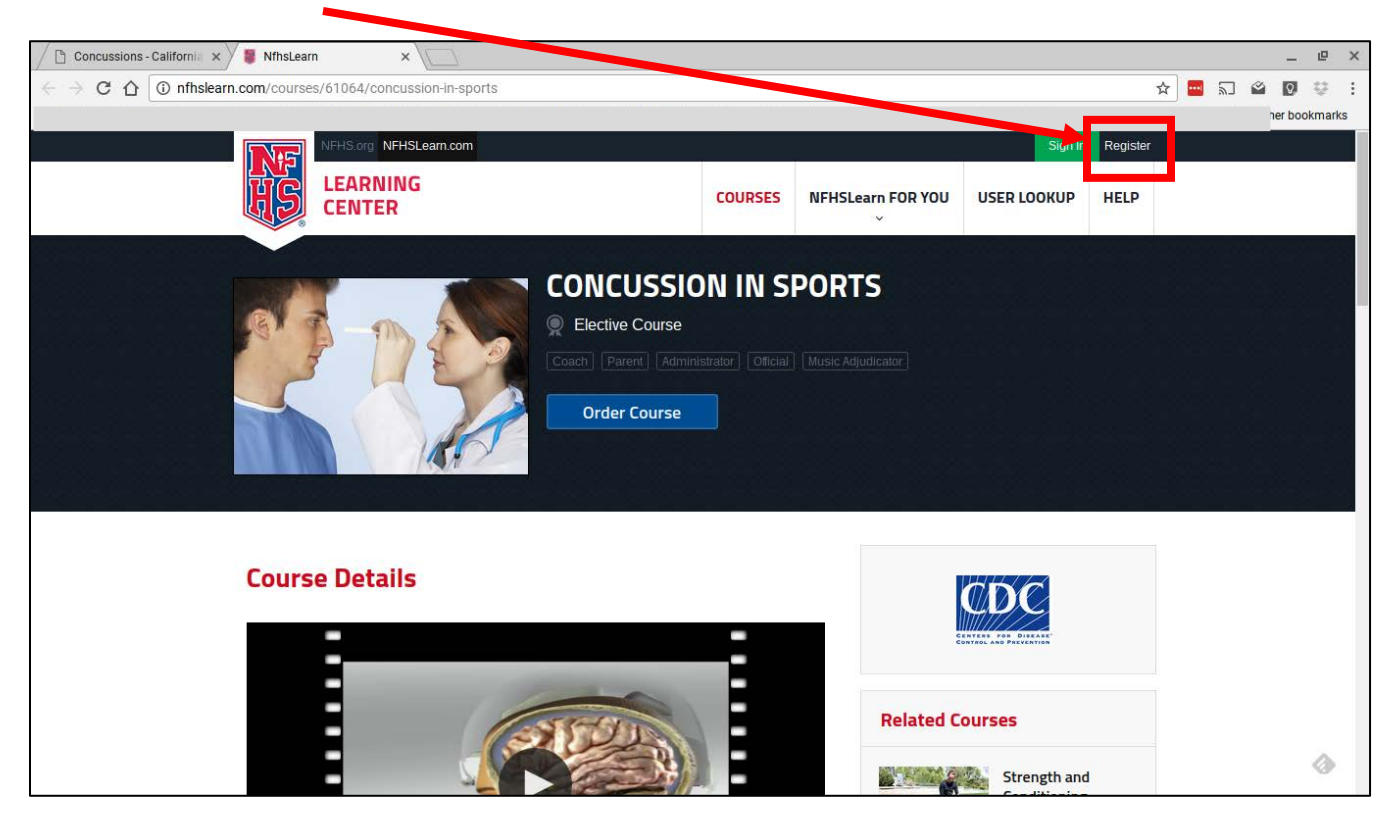

### 4. Create an account

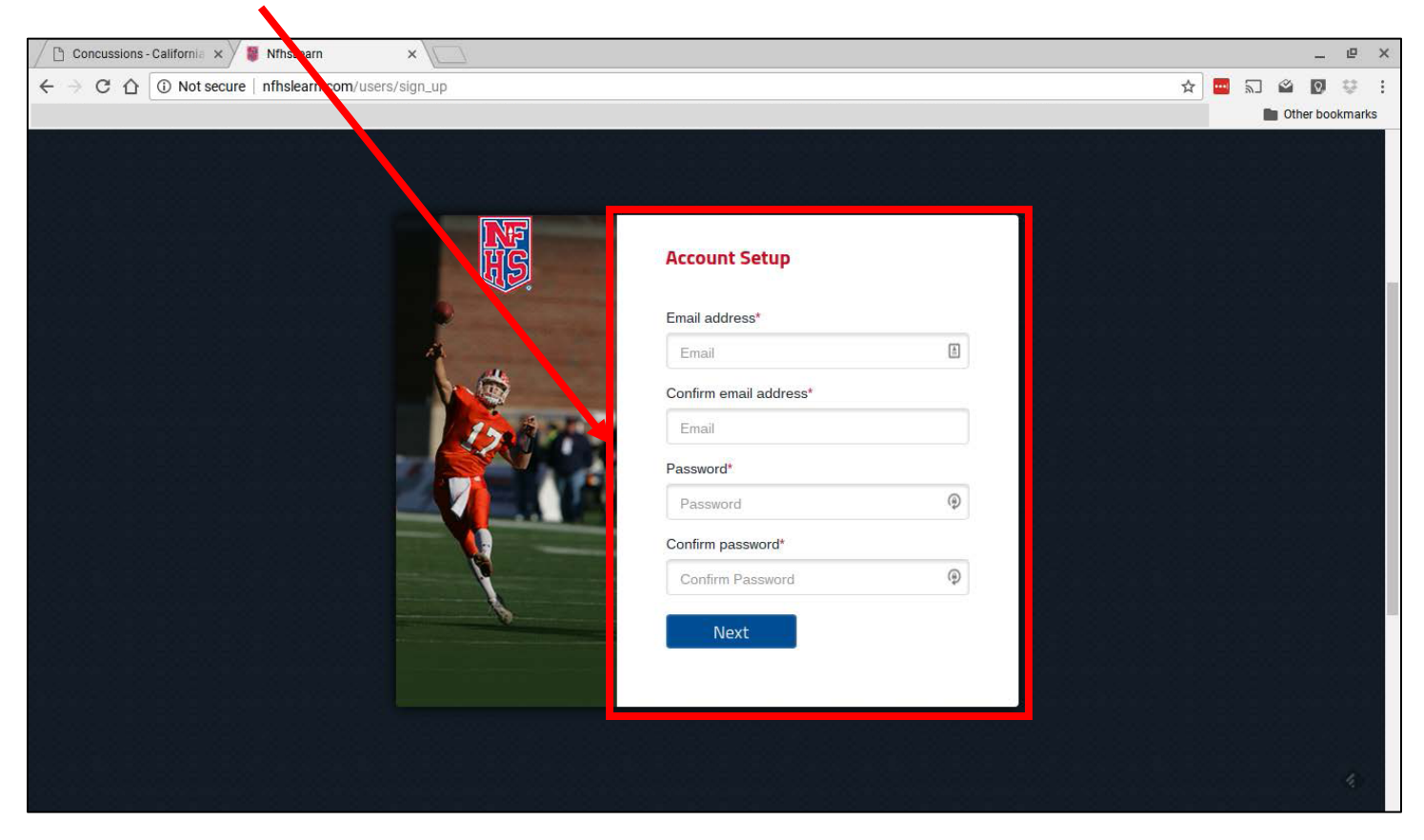

5. For "Full name of school/organization" enter Toluca Baseball

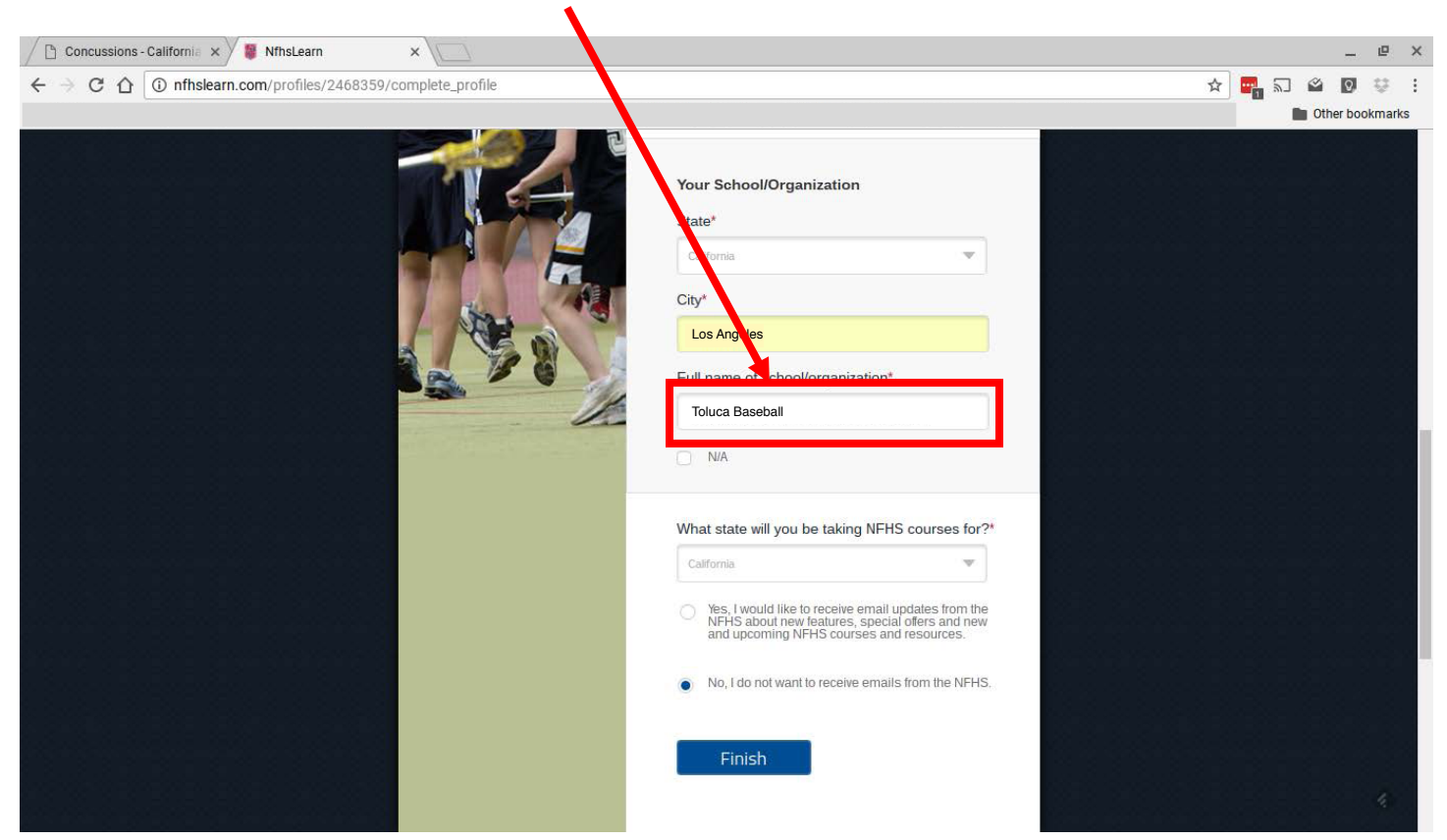

### 6. Select "Order Course"

| Concussions - California 🗙 🖉 Nfhs                            | sLearn ×                                    | $\neg$                                                    |                                                          |                                        |                                                           |                      |             |     |   | _        | e      | ×  |
|--------------------------------------------------------------|---------------------------------------------|-----------------------------------------------------------|----------------------------------------------------------|----------------------------------------|-----------------------------------------------------------|----------------------|-------------|-----|---|----------|--------|----|
| $\leftarrow$ $\rightarrow$ C $\triangle$ () nfhslearn.com/da | ashboard                                    |                                                           |                                                          |                                        |                                                           |                      |             | ☆ 📴 | 2 | <u>م</u> | ç      | :  |
|                                                              |                                             |                                                           |                                                          |                                        |                                                           |                      |             |     |   | Other bo | okmark | ĸs |
|                                                              | NFHS.org NFHSLearn                          | 1.com                                                     |                                                          |                                        |                                                           | ₽⁄ Welco             | me Philip 🔻 |     |   |          |        |    |
|                                                              |                                             |                                                           | DASHBOARD                                                | COURSES                                | NFHSLearn FOR YOU                                         | USER LOOKUP          | HELP        |     |   |          |        |    |
| 2                                                            | Philip Po<br>Coach Administ<br>♥ California | oulsen<br>mator                                           |                                                          |                                        |                                                           |                      |             |     |   |          |        |    |
| <b>1</b>                                                     | Home<br>Administrator's Portal              | California S<br>(neck with your sc<br>following courses h | tate Coachin<br>hool administration<br>ave been approved | or state assoc<br>d by your state      | rements<br>iation to confirm your state's<br>association. | s requirements to co | ach. The    |     |   |          |        |    |
| <b>.</b>                                                     | Coach's Portal                              | A RE                                                      | Elective Con                                             | <b>on in Sport</b><br><sup>urses</sup> | s                                                         |                      |             |     |   |          |        |    |
|                                                              | My Courses                                  | Order Course                                              | Not Purchase                                             | d                                      |                                                           | 🖾 in                 | f₩          |     |   |          |        |    |
| ß                                                            | My National<br>Certificaton                 |                                                           | First Aid,                                               | Health and                             | l Safety                                                  |                      |             |     |   |          | ٥      |    |

# 7. Select "Order Course" again

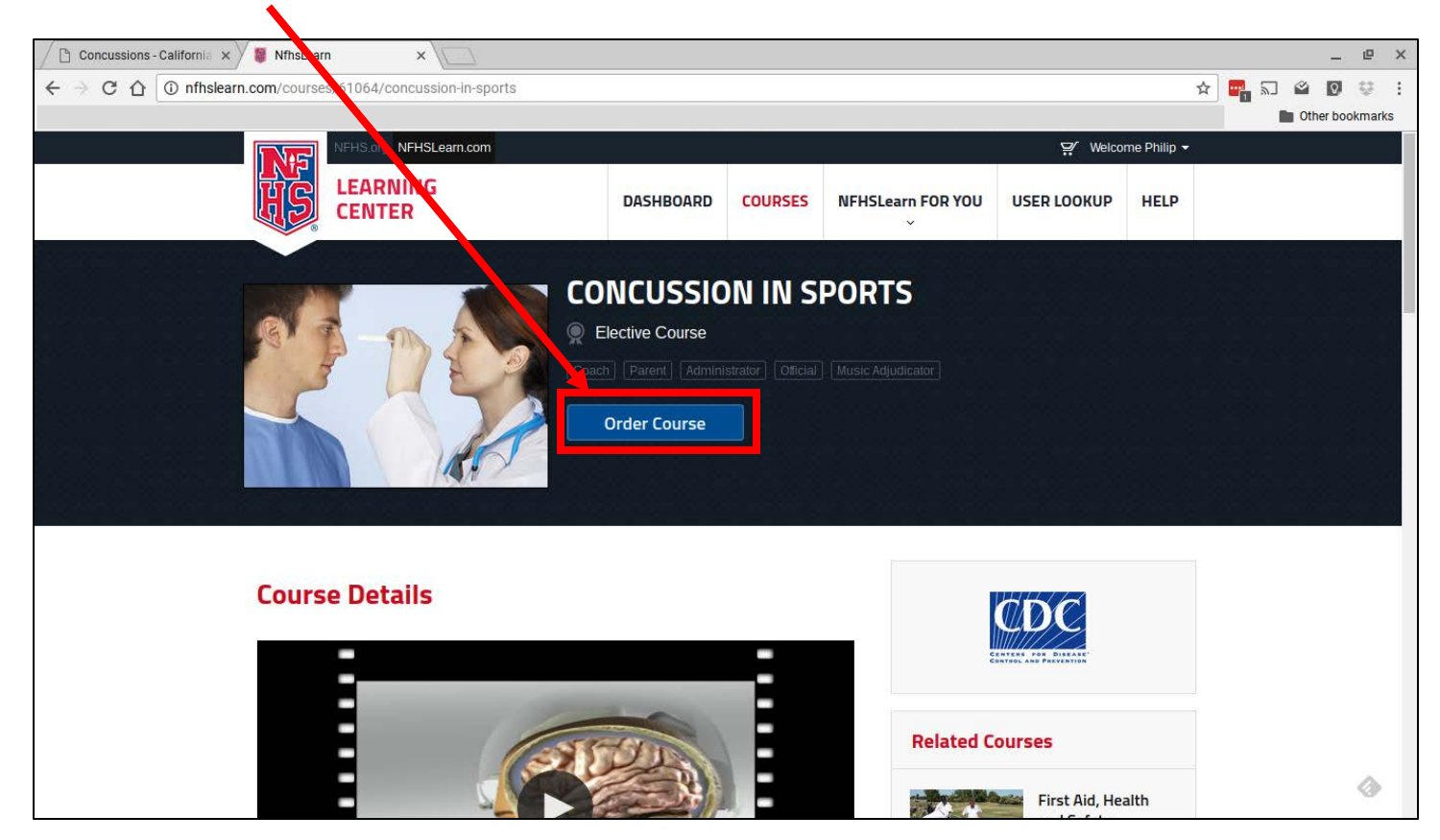

# 8. Select "Checkout"

| Concussions - California × | Shopping Cart A IFHS S × |                   |                                    | _ @ X                              |
|----------------------------|--------------------------|-------------------|------------------------------------|------------------------------------|
| ← → C 介 ① nfhslearn.       | .com/nfhs_shop/cart      |                   |                                    | ☆ 🛃 🔊 🖄 💟 🔅 :<br>■ Other bookmarks |
|                            |                          | Your Shopping Car | rt                                 |                                    |
|                            | Courses for myself       |                   |                                    |                                    |
|                            | Course                   | State             | Item Total                         |                                    |
|                            | Concussion in Sports     | California        | \$0.00 ×                           |                                    |
|                            |                          | C                 | Courses for myset subtotal: \$0,00 |                                    |
|                            |                          |                   | Total: <b>60.00</b>                |                                    |
|                            |                          |                   | Continue Shopping Checkout         |                                    |
|                            |                          |                   |                                    | ¢.                                 |

# 9. Select "Continue"

|                   |                                    |                          |        | Other bookm |
|-------------------|------------------------------------|--------------------------|--------|-------------|
| our Order         |                                    | Order Summary            | Edit   |             |
| ourses for Myself |                                    | Courses for Myself       | \$0.00 |             |
| Curse State       | Price<br>\$0.00                    | Courses for Distribution | \$0.00 |             |
|                   | Subtotal : \$0.00                  | Other Items              | \$0.00 |             |
|                   |                                    | Total:                   | \$0.00 |             |
| Total:            | \$0.00                             |                          |        |             |
| Continue          | line education courses, except for |                          |        |             |
|                   |                                    |                          |        |             |

# 10. Select "Begin Course"

| Concussions - California 🗙 🛛 👹 | Nfh Learn ×                                 |                             |              |                             |                   |                  |             |     |                | - 0              | ×   |
|--------------------------------|---------------------------------------------|-----------------------------|--------------|-----------------------------|-------------------|------------------|-------------|-----|----------------|------------------|-----|
| ← → C ☆ ③ nfhslearn.com        | m/?from_order_page=true                     |                             |              |                             |                   |                  |             | ☆ 📲 | ਨੇ ≌<br>■ Othe | 🖸 🔅<br>r bookmar | rks |
|                                | FHS.org NFHSLearn.o                         | com                         |              |                             |                   | ₽⁄ Welco         | me Philip 👻 |     |                |                  |     |
|                                |                                             |                             | DASHBOARD    | COURSES                     | NFHSLearn FOR YOU | USER LOOKUP      | HELP        |     |                |                  |     |
|                                | Philip Pou<br>Coach Aministra<br>California | ulsen<br>aar<br>Viy Courses |              |                             |                   |                  |             |     |                |                  |     |
|                                | Home                                        |                             |              |                             |                   |                  |             |     |                |                  |     |
|                                | Administrator's Portal                      | A RE                        | Elective Con | <b>on in Sport</b><br>urses | S                 |                  |             |     |                |                  |     |
|                                | 📥 Coach's Portal                            |                             | 0% Complete  | d                           |                   | Active until: 06 | 6/15/2017   |     |                |                  |     |
|                                |                                             | Begin Course                | e Download   | Certificate                 |                   | 🖂 in             | f 🖌         |     |                |                  |     |
|                                | My Courses                                  |                             |              |                             |                   |                  |             |     |                |                  |     |
|                                | Active                                      |                             |              |                             |                   |                  |             |     |                |                  |     |
| 1                              | Inactive                                    |                             |              |                             |                   |                  |             |     |                |                  |     |

# 11. Begin course

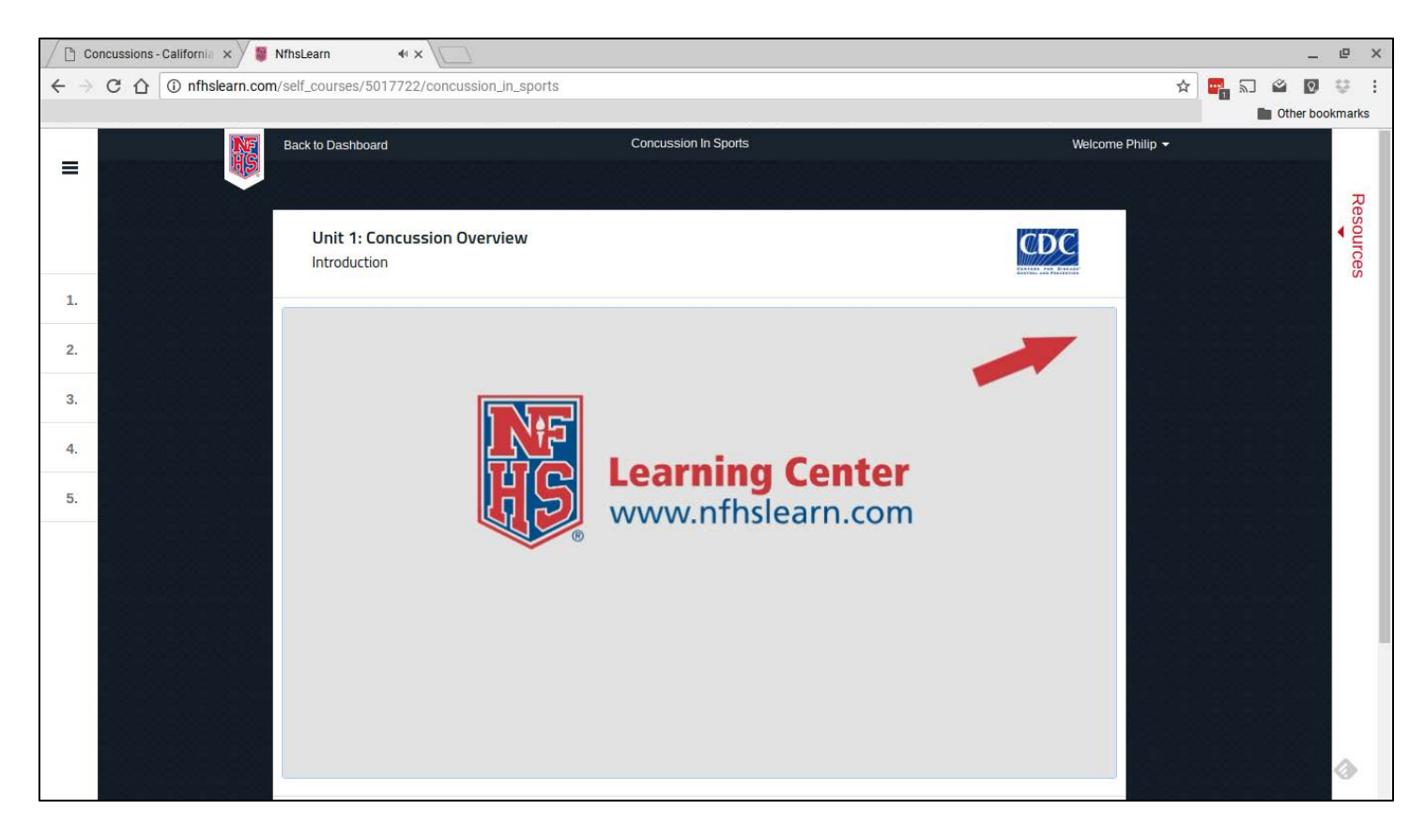

### 12. Complete test

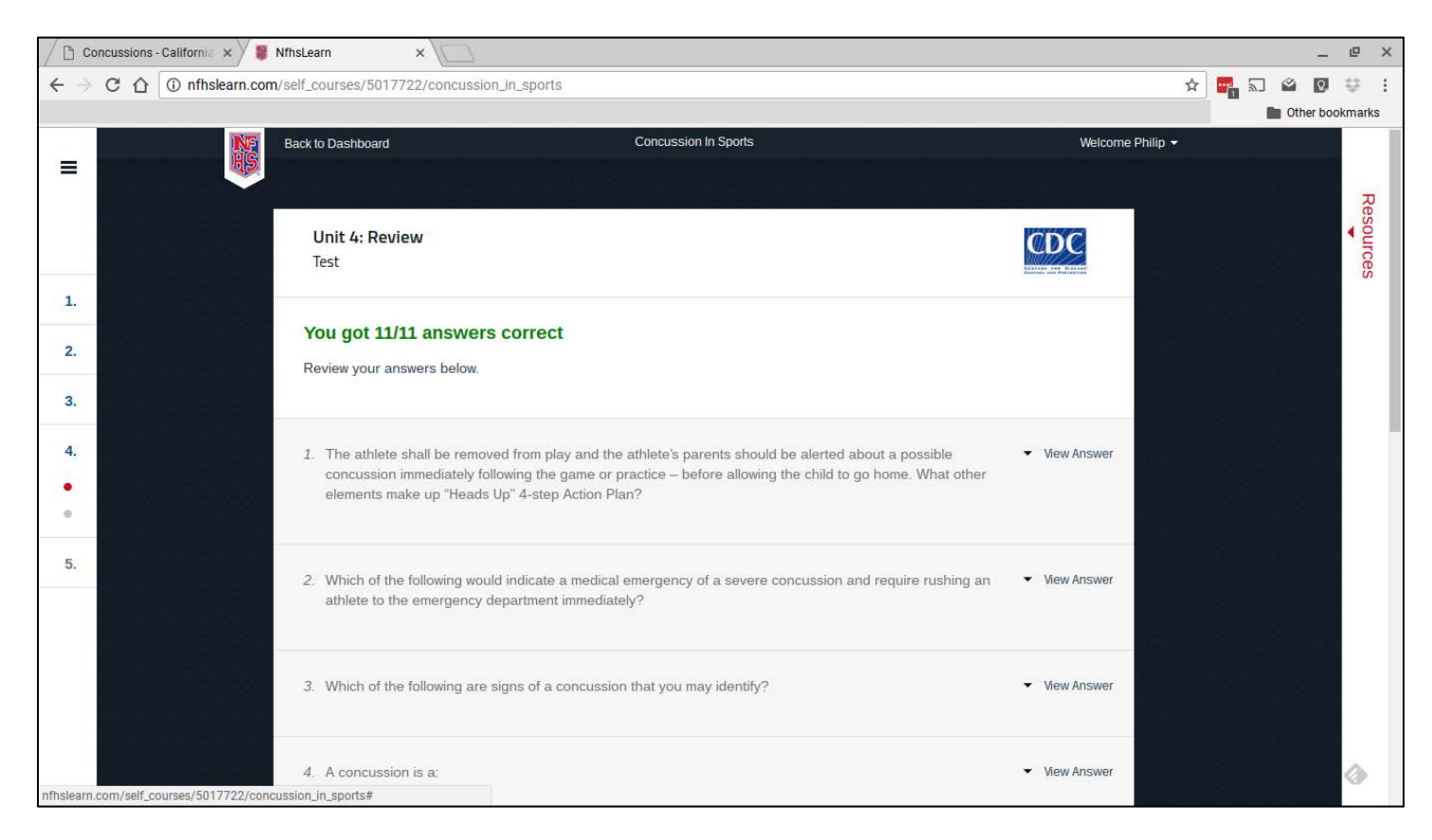

#### 13. Select "Download Certificate"

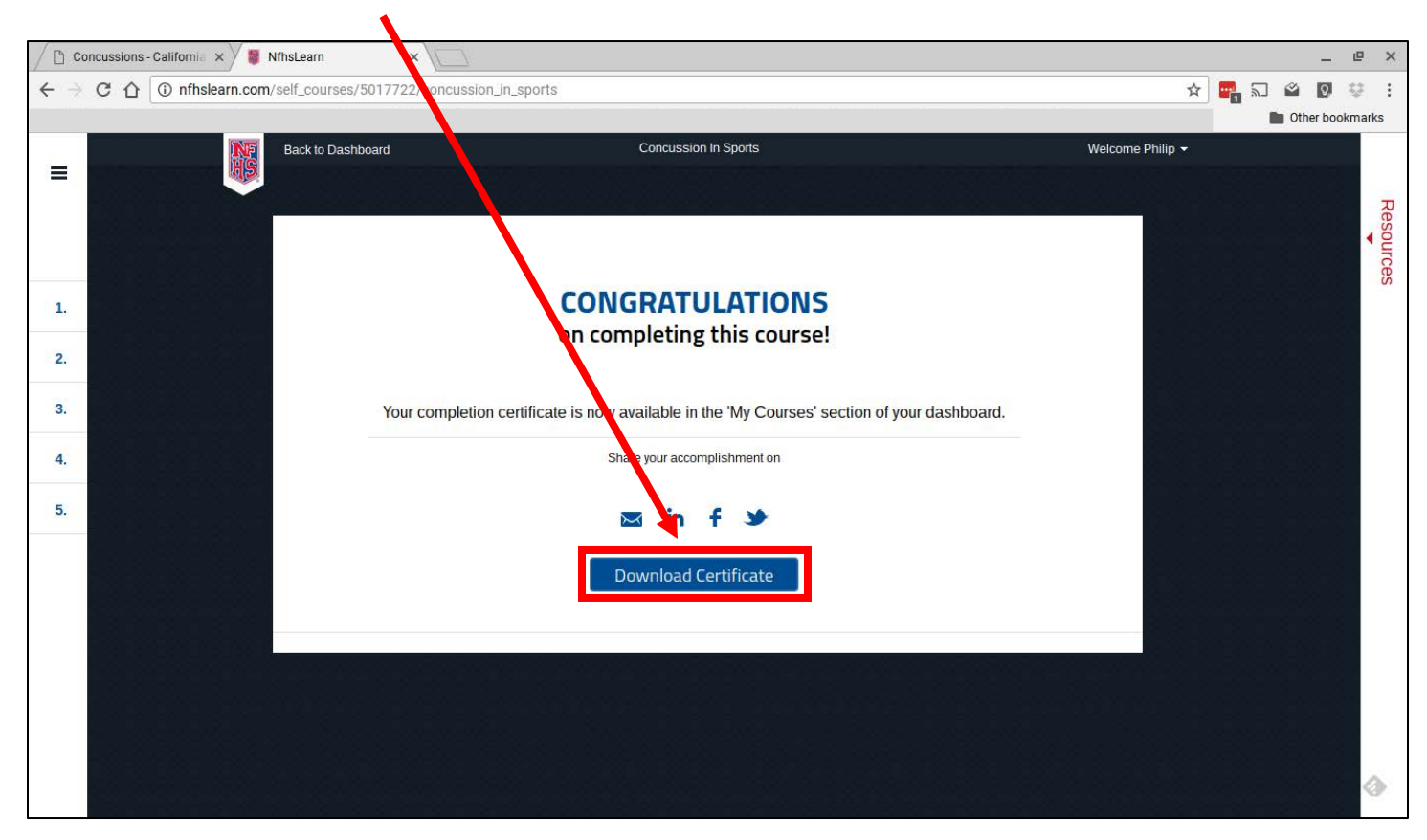

## 14. Save your certificate as a PDF. Name it lastname, firstname.pdf (example – poulsen, phil.pdf)

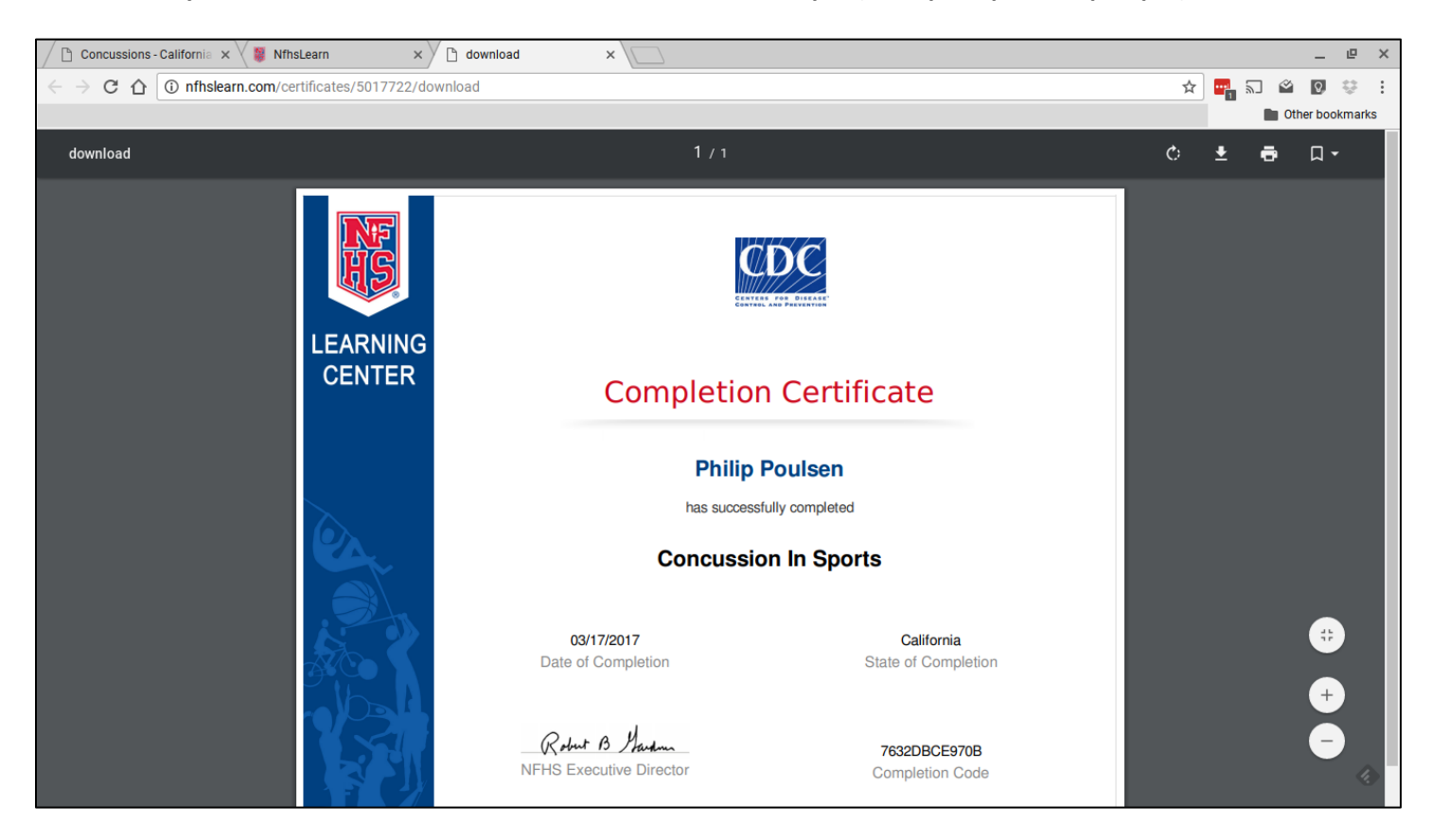

15. Email your certificate to contact@tolucabaseball.com